# Rittal – Das System.

Schneller - besser - überall.

# Rittal – SAP Viewer

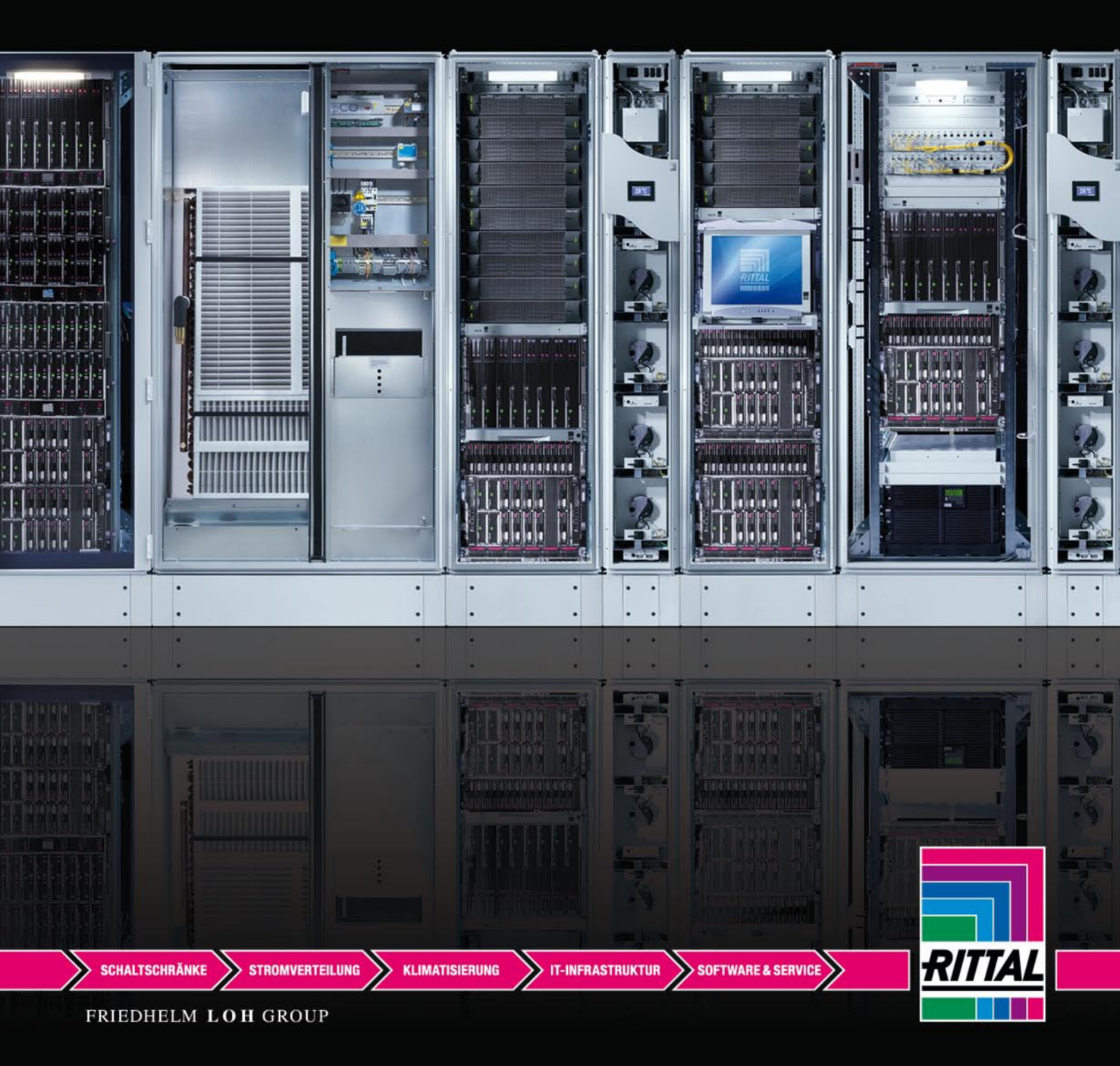

## **SAP Viewer**

Ihre kundenspezifische Material-, Preis und Auftragsinformation

#### Inhaltsverzeichnis

| SAP Viewer                                                                              | 2           |
|-----------------------------------------------------------------------------------------|-------------|
| Inhaltsverzeichnis<br>Einstieg                                                          | 2<br>3      |
| Browser Einstellungen                                                                   | 3           |
| Artikelinformation                                                                      | 4<br>5      |
| Beschreibung der Ansicht zum Artikel<br>Artikelverfügbarkeit im Detail<br>Auftragsliste | 6<br>7<br>9 |
| Beschreibung und Funktion der Menü Buttons                                              | 11          |

\*Anmerkung – angeführte Nettowerte sind in dieser Anleitung aus Datenschutzgründen blank gesetzt. Nach Ihrer Anmeldung im System werden Ihnen die korrekten Werte angezeigt.

### Einstieg

In Ihre kundenspezifische Material-, Preis-, und Auftragsinformation erfolgt über Ihren Browser - bitte öffnen Sie dazu folgenden Link:

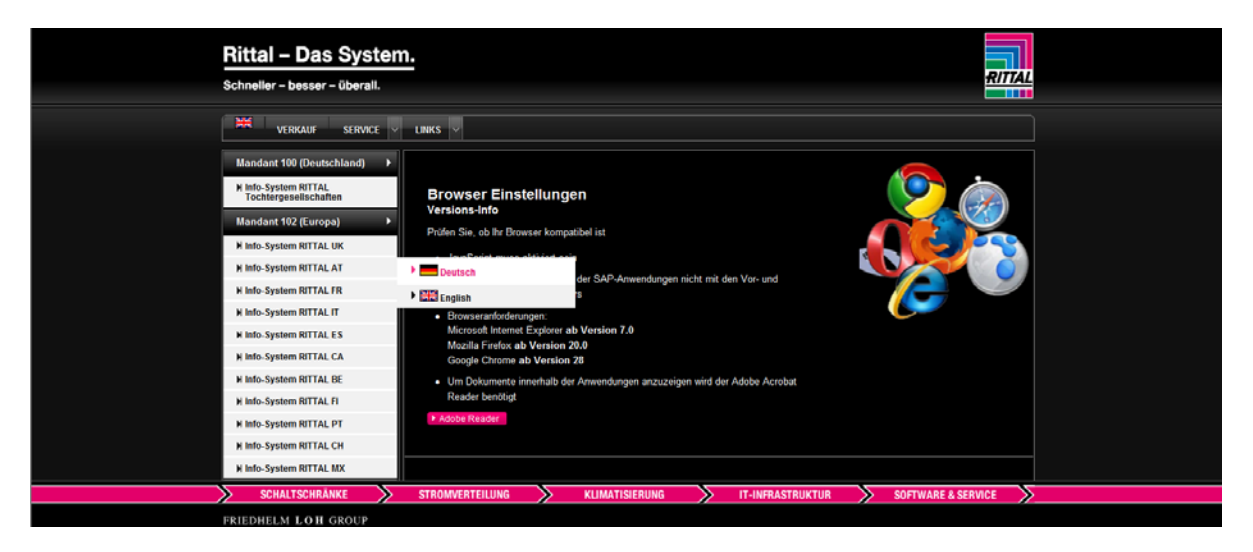

http://rpr.de.friedhelm-loh-group.com/goto/gettingStarted/rittal/

#### **Browser Einstellungen**

Versions-Info

- Prüfen Sie, ob Ihr Browser kompatibel ist
- JavaScript muss aktiviert sein
- Bitte navigieren Sie innerhalb der SAP-Anwendungen nicht mit den Vor- und Zurück-Buttons Ihres Browsers
- Browseranforderungen: Microsoft Internet Explorer ab Version 7.0 Mozilla Firefox ab Version 20.0 Google Chrome ab Version 28
- Um Dokumente innerhalb der Anwendungen anzuzeigen wird der Adobe Acrobat Reader benötigt

Klicken Sie im Menü Mandant 102 > Info-System Rittal AT > (Sprachwahl) Deutsch und Sie gelangen auf die Anmeldemaske.

#### Login

| n 🐨 😯 γ 🙀 🐨 Anmeldung - SAP Web A 🕐 Citrix XenApp - Anwendu 🌉 Ersatzteile Rittal - Das Sys 😰 Login 🥃 Tr<br>🖓 👻 🖸 🔹 📾 👻 Sete 👻 Sicherheit 👻 Estras 🖤 🌚 🖏 | nnuport - Logistik - Spe |
|----------------------------------------------------------------------------------------------------|--------------------------|
| F.L.G Information System                                                                                                    | Home J Kontaki J Beenden |
| Benutter<br>  Kennwort<br>  Anmelden   Beenden<br>Es eistlert ein Cookie zur Vorbelegung persönlicher Daten ??<br>Cookie Joschen                        |                          |

Hier müssen Sie den -

**Benutzer** (= Ihre Kundennummer bei Rittal) und das **Kennwort** (= wird durch <u>stammdaten@rittal.at</u> an Sie gesendet\*) eingeben, und per Mausklick auf Anmelden! Folgende Seite wird nun geöffnet:

| RITTAL | F.L.G Informa<br>voestalpine Stahl GmbH | ition System                                                                                                    |                                                                                                    |
|--------|-----------------------------------------|----------------------------------------------------------------------------------------------------|----------------------------------------------------------------------------------------------------|
|        | Hilfe                                   |                                                                                                    |                                                                                                    |
|        | <b>*</b>                                | Artikelinfo         Sie benötigen informationen zu RITTAL - Artikeln?         In der <u>Artikelinfo</u> können Sie Preise und Verfügbarkeiten abfragen.         Kennwort ändern         Sie wollen ihr Kennwort ändern?         Dam sind Sie für genau rüchtig. | <b>Auftragsliste</b><br>Sie benötigen informationen zu ihren Aufträgen bei RITTAL?<br>In der <u>Auftragsliste</u> können Sie sich Details zu ihren Aufrägen anzeigen lassen. |

Nach dem erstmaligen Login sollten Sie ihr Kennwort ändern.

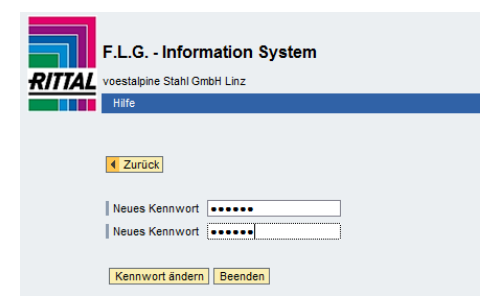

\*) Senden Sie uns eine kurze Nachricht – Betreff SAP Viewer Anmeldung samt Kundennummer an stammdaten@rittal.at und Sie erhalten daraufhin Ihr Initialkennwort zugesendet.

### Artikelinformation

Die Artikelinformation bietet Ihnen Preis- und Verfügbarkeitsinformationen.

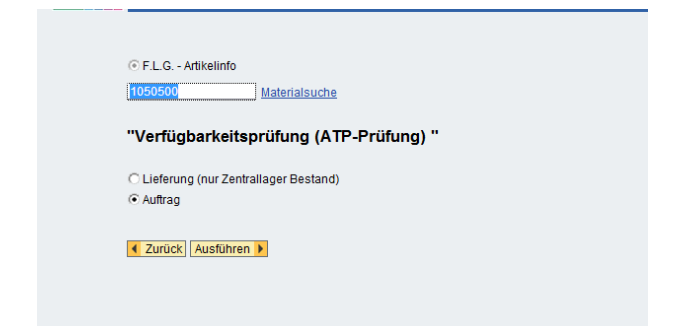

Im Eingabefeld ist die Rittal-Artikelnummer einzugeben (7-stellig, ohne Punkt) und zwischen Lieferung und Auftrag zu wählen.

Der wesentliche Unterschied zwischen den beiden Auswahlmöglichkeiten liegt darin, dass bei der Lieferung nur angezeigt wird, ob der Artikel für heute verfügbar ist, bei der Auswahlmöglichkeit Auftrag ist auch zu sehen, wie viele in der Zukunft verfügbar sein werden.

Mit Mausklick auf Ausführen gelangen Sie in die nächste Ansicht, mit Zurück wieder in die Startansicht.

#### Beschreibung der Ansicht zum Artikel

| Material<br>Materialkurztext                                                                                               | <u>1050500</u><br>BHT: 500 x 500 x 210 mm              | AE Kompaktschaltschrank RAL                                                        | 7035 Struktur                  |
|----------------------------------------------------------------------------------------------------|--------------------------------------------------------|------------------------------------------------------------------------------------|--------------------------------|
| Listenpreis<br>Kundenspez.Preis / Einheit                                                                                  | 78,70 EUR/EA                                           | Preisliste A1                                                                      |                                |
| Basismengeneinheit<br>Palette<br>Karton                                                                                    | EA<br>30<br>0                                          | Liefereinheit                                                                      |                                |
| Positionstypengruppe<br>Standort<br>Warengruppe<br>WarenNr / Imp.CodeNr<br>Bruttogewicht<br>Volumen                        | ZHSE<br>H<br>R0502.010<br>94032080<br>16.800<br>58.344 | Materialgruppe 1 001<br>Materialgruppe 4<br>Produkthierarchie 0020101<br>KG<br>CDM |                                |
| 1050500     Prüfung nächster Art       Rittal Linz     Alle Werke       Material     Werk                                  | tikel<br>Verfügbarkeit heute Auftragsbe                | stand Auffrag bestätigte Menge                                                     | Auffrag nicht bestätigte Menge |
| 1050500         6302         Rittal Linz         129           Zurück         ATP Prüfung Lieferung/Auffrag         Detail | 128 12                                                 | 1                                                                                  | 0                              |

- Zu Anfang sehen Sie die Materialnummer, die mit unserer Rittal Website verlinkt ist und mit der Sie auf die Produktseite des eingegeben Materials gelangen – gleich rechts daneben der Materialkurztext.
- Im Materialkurztext werden die Maße das Material angeführt (B x H x T),
- > Der Listenpreis ist der österreichische Inlandspreis
- Der Kundenspez.Preis / Einheit ist Ihr kundenspezifischer Nettopreis, d.h. abzüglich Ihrer Konditionen und Rabatte bei Rittal
- Die Basismengeneinheit zeigt an, ob der Artikel Stückweise (EA) oder in Verpackungseinheiten (PU) verkauft wird. Die Liefereinheit zeigt die Stückanzahl in einer Verpackung

#### Beispiel:

Artikel 4315100 Anschlussleitung wird Stückweise verkauft (siehe Basismengeneinheit = EA)

| Material                                  | 4315100         | SZ ANSCHLUSSI | EITUNG 3000MM ORANGE |
|-------------------------------------------|-----------------|---------------|----------------------|
| Materiaikurztext                          | + BUCHSE VE=551 |               |                      |
| Listenpreis<br>Kundenspez.Preis / Einheit | 5,10 EUR/EA     | Preisliste    | A1                   |
| Basismengeneinheit<br>Palette<br>Karton   | EA<br>840<br>35 | Liefereinheit | 5 EA                 |

Artikel 8800490 Anreihverbinder werden in PU geliefert (Basismengeneinheit PU/ Liefereinheit 6EA in einer Verpackung)

| Basismengeneinheit<br>Palette<br>Karton | EA<br>2<br>0 | Liefereinheit             |
|-----------------------------------------|--------------|---------------------------|
| Positionstypengruppe                    | ZHSE         | Materialgruppe 1 001      |
| Standort                                | R            | Materialgruppe 4          |
| Warengruppe                             | R0502.010    | Produkthierarchie 0800101 |
| WarenNr / Imp.CodeNr                    | 94032080     |                           |
| Bruttogewicht                           | 126.500      | KG                        |
| Volumen                                 | 1064.196     | CDM                       |

- > Der Begriff **Palette** zeigt an, wie viele Stück auf einer Palette geliefert werden.
- Unter dem Begriff Warengruppe versteht man eine globale Klassifizierung, die alle Einkäufer weltweit benutzen, um zu beschreiben, woraus das Material besteht. (wird für den Export der Waren benötigt)
- > Die WarenNr / Imp.CodeNr. ist die gültige Zolltarifnummer
- > Das Bruttogewicht wird in KG (Kilogramm) angegeben,
- Das Volumen in CDM (dm<sup>3</sup>).

| 1050500 🔀 Prüfung nächster Artikel 🛶 Hier können Sie den nächsten Artikel überprüfen       |      |                  |         |                     |                 |                          |                                |
|--------------------------------------------------------------------------------------------|------|------------------|---------|---------------------|-----------------|--------------------------|--------------------------------|
| Rittal Wien  Alle Werke Hier kann auch das Werk Linz oder auch alle Werke angezeigt werden |      |                  |         |                     |                 |                          |                                |
| Material                                                                                   | Werk | Werksbezeichnung | Bestand | Verfügbarkeit heute | Auftragsbestand | Auftrag bestätigte Menge | Auftrag nicht bestätigte Menge |
| 1050500                                                                                    | 6301 | Rittal Wien      | 95      | 92                  | 8               | 3                        | 0                              |
| Zurück ATP Prüfung Lieferung/Auftrag Detail                                                |      |                  |         |                     |                 |                          |                                |

- > In der ersten Spalte wird die Materialnummer angezeigt
- > Die zweite und dritte Spalte zeigt den Werkscode und
- > Die Werksbezeichnung Rittal Wien/ Rittal Linz, in welchem Werk das Material verfügbar ist
- > In der vierten Spalte sehen Sie den aktuellen **Bestand** im Werk
- > Die Spalte 5 zeigt die aktuelle Verfügbarkeit des Artikels
- > Der Auftragsbestand in der Spalte 6 ist die Menge der aktuell nicht belieferten Aufträge
- > In Spalte 7 ist angeben wie viele Stück des Auftragsbestandes bereits bestätigt sind, und
- > in Spalte 8 ist angeben, wie viele Stück des **Auftragsbestandes nicht** bestätigt sind.

#### Artikelverfügbarkeit im Detail

Es besteht die Möglichkeit, die verfügbare Menge sowohl in Stück, als auch in VE zu sehen. Durch Klicken auf den Button **ST/VE** wechselt die Anzeige von Stück auf VE

| 4315100 IF Prüfung nächster Artikel                  |      |                  |         |                     |                 |                          |                                |
|------------------------------------------------------|------|------------------|---------|---------------------|-----------------|--------------------------|--------------------------------|
| Rittal Wien 🔻 Alle Werke                             |      |                  |         |                     |                 |                          |                                |
|                                                      |      |                  | -       |                     |                 |                          |                                |
| Material                                             | Werk | Werksbezeichnung | Bestand | Verfügbarkeit heute | Auftragsbestand | Auftrag bestätigte Menge | Auftrag nicht bestätigte Menge |
| 4315100                                              | 6301 | Rittal Wien      | 79      | 71                  | 10              | 8                        | 0                              |
| Zurück ATP Prüfung Lieferung/Auftrag VE -> ST Detail |      |                  |         |                     |                 |                          |                                |

Ob gerade Stück oder VE angezeigt wird, sehen Sie indem die angezeigte Mengeneinheit als erster steht.

| Hier wird in VE angezeigt (VE wird zuerst angeführt) |      |                  |         |                     |                 |                          |                                |
|------------------------------------------------------|------|------------------|---------|---------------------|-----------------|--------------------------|--------------------------------|
| Material                                             | Werk | Werksbezeichnung | Bestand | Verfügbarkeit heute | Auftragsbestand | Auftrag bestätigte Menge | Auftrag nicht bestätigte Menge |
| 4315100                                              | 6301 | Rittal Wien      | 79      | 71                  | 10              | 8                        | 0                              |
| Zurück ATP Prüfung Lieferung/Auftrag VE -> ST Detail |      |                  |         |                     |                 |                          |                                |

#### Und hier in Stück (ST wird zuerst angeführt)

| Material                                             | Werk | Werksbezeichnung | Bestand | Verfügbarkeit heute | Auftragsbestand | Auftrag bestätigte Menge | Auftrag nicht bestätigte Menge |
|------------------------------------------------------|------|------------------|---------|---------------------|-----------------|--------------------------|--------------------------------|
| 4315100                                              | 6301 | Rittal Wien      | 395     | 355                 | 48              | 39                       | 0                              |
| Zurück ATP Prüfung Lieferung/Auftrag ST -> VE Detail |      |                  |         |                     |                 |                          |                                |

#### Auslaufartikel

In Fall eines Auslaufartikels erscheint die Meldung, dass das Material zum Löschen vorgemerkt ist.

Unter dem Materialkurztext wird eine alternative Produktempfehlung angeboten.

| Material                                 | <u>4315110</u>                   | L SZ ANSCHLUSSLEITUNG 3000MM GELB |                                                            |  |
|------------------------------------------|----------------------------------|-----------------------------------|------------------------------------------------------------|--|
| Materialkurztext                         | wird ersetzt durch 4315100       |                                   |                                                            |  |
| Listanorais                              |                                  | Draislista A1                     |                                                            |  |
| Kundensnez Preis / Finheit               | S, TO EDIVER                     | Prefailate A1                     |                                                            |  |
|                                          |                                  | (                                 |                                                            |  |
| Basismengeneinheit                       | EA                               | Liefereinh                        | erte                                                       |  |
| Palette                                  | 805                              |                                   |                                                            |  |
| Karton                                   | 35                               | Achtung                           | g, Material ist auf Mandantenebene zum löschen vorgemerkt! |  |
|                                          |                                  |                                   |                                                            |  |
| Positionstypengruppe                     | ZHSE                             | Materialgi                        |                                                            |  |
| Standort                                 | К                                | Materialgi                        | OK                                                         |  |
| Warengruppe                              | R1407.050                        | Produkthierareme 0000201          |                                                            |  |
| WarenNr / Imp.CodeNr                     | 85444290                         |                                   |                                                            |  |
| Bruttogewicht                            | 0.320                            | KG                                |                                                            |  |
| Volumen                                  | 0.893                            | CDM                               |                                                            |  |
|                                          |                                  |                                   |                                                            |  |
| 4315110 III Prüfung nächster Arti        | kel                              |                                   |                                                            |  |
| Rittal Wien  Alle Werke                  |                                  |                                   |                                                            |  |
|                                          |                                  |                                   |                                                            |  |
| Material Werk Werksbezeichnung Bestand V | /erfügbarkeit heute Auftragsbest | and Auftrag bestätigte Menge      | Auftrag nicht bestätigte Menge                             |  |
| 4315110 6301 Rittal Wien 0 0             | 0                                | 0                                 | 0                                                          |  |
|                                          |                                  |                                   |                                                            |  |

### Auftragsliste 🔣

Auf der Maske für die Auftragssuche finden Sie mehrere Buttons und Eingabefelder, welche die Suche eingrenzen.

| Zurück Mail senden | ]                                          |
|--------------------|--------------------------------------------|
| Verkaufshelen      |                                            |
| Bestellnummer      |                                            |
| Datum              | 08.02.2014 🕞 09.04.2014 🕞                  |
| Aktuelles Datum    |                                            |
| Material           | Materialsuche Serie Sonder                 |
| Bestätigungsdatum  |                                            |
| max. Treffer       | 500                                        |
|                    | Offene Aufträge Alle Aufträge Zurücksetzen |
|                    |                                            |
|                    |                                            |

- > Verkaufsbeleg ist die Rittal Auftragsbestätigungsnummer beginnend mit 2030xxxx
- > Bestellnummer ist Ihre Referenznummer
- > Das **Datum** kann beliebig eingegeben werden
- > Im Feld Material kann nach der Rittal-Artikelnummer gesucht werden.

Dann können Sie noch zwischen Offene Aufträge und Alle Aufträge wählen.

| Offene Aufträge: | Hier werden alle nicht belieferten Aufträge<br>angezeigt |
|------------------|----------------------------------------------------------|
| Alle Aufträge:   | Hier werden alle Aufträge angezeigt                      |

Ihre Auftragsliste öffnet sich:

Die BLAU hinterlegten Bestellungen sind noch nicht geliefert. Die GELB hinterlegten Bestellungen sind bereits geliefert.

| Details anzeigen   Mail senden   Download   Update   Druckansicht |         |    |        |                             |                            |                        |               |      |                         |    |                                    |    |             |                              |                                       |                           |                   |
|-------------------------------------------------------------------|---------|----|--------|-----------------------------|----------------------------|------------------------|---------------|------|-------------------------|----|------------------------------------|----|-------------|------------------------------|---------------------------------------|---------------------------|-------------------|
| 1                                                                 | Beleg   | Ŷ  | Pos ≑  | lhr<br>Zeichen <sup>⊕</sup> | Eingegebenes 🔶<br>Material | Kundenmaterialnummer 荣 | Menge<br>VE ≑ | VE ≑ | Bestellnummer 🛱         | A≑ | Bezeichnung                        | \$ | Nettowert ≑ | Nettowert<br>∀E <sup>⊕</sup> | Original<br>Liefertermin <sup>⊕</sup> | Bestät.<br>Liefertermin 👻 | Offene<br>Menge ≑ |
| 2                                                                 | 0305605 | 29 | 000010 |                             | 9105210                    |                        | 5,000         | EA   | 0001-<br>120/4515002380 | A  | GA ALUMINIUMGUSS-<br>GEHÄUSE       |    | _           |                              | 21.04.2014                            | 21.04.2014                | 5,000             |
| 2                                                                 | 0305605 | 29 | 000020 |                             | 2368010                    |                        | 1,000         | EA   | 0001-<br>120/4515002380 | A  | SG SIGNALSÄULE<br>ANSCHLUSSELEMENT |    |             |                              | 21.04.2014                            | 21.04.2014                | 1,000             |

Genaue Informationen zu den Bestellungen sehen Sie, wenn sie mit einem Mausklick auf die blau angezeigte Rittal-Auftragsbestätigungsnummer (2030xxxx) klicken:

#### BLAU hinterlegt -

| Zurück Details zum Artikel Artike   | linfo Mail senden Dru | uckansicht            |                |                          |                               |
|-------------------------------------|-----------------------|-----------------------|----------------|--------------------------|-------------------------------|
| Allgemeine Details zur Position     |                       |                       |                |                          |                               |
| Wunschlieferdatum                   | 14.04.2014            | Angelegt am           | 04.04.201      | 4                        |                               |
| Liefertermin                        | 21.04.2014            |                       |                |                          |                               |
| Route                               | 30AH50                | Bezeichnung           | Abholung       |                          |                               |
| Warenempfänger                      | 3300006467            |                       |                |                          |                               |
| Kundenmaterialnummer                |                       | Eingegebenes Material | <u>9105210</u> | GA ALUMINIUMGUSS-GEHÄUSE |                               |
| Menge VE                            | 5.000                 |                       |                |                          |                               |
| Nettowert VE                        |                       |                       |                |                          |                               |
| Nettowert                           |                       |                       |                |                          |                               |
| Folgevertriebsbeleg / Belegfluss    | 2030560529 / 000010   | 1                     |                |                          |                               |
| Belegfluss                          |                       |                       |                |                          |                               |
| Dokument Details zur Lieferung      |                       |                       |                |                          |                               |
| FoTyp Kurzbeschreibung Fo           | lgebeleg Folgep Meng  | e BME Ref. Wert Währg | Angel.am       | Bestellun                | g ist noch nicht ausgeliefert |
| Die Tabelle enthält keine Einträge. |                       |                       |                |                          |                               |
|                                     |                       |                       |                |                          |                               |

Hier erfahren Sie Einzelheiten über die zuvor selektierte Auftragsposition.

- > Wunschlieferdatum ist das von Ihnen genannte Lieferdatum
- **Liefertermin** ist der von Rittal bestätigte Liefertermin
- Route Info, ob die Ware von Ihnen abgeholt, oder ob diese per Spedition zugestellt wird
- **Eingegebenes Material** ist die Rittal-Artikelnummer und der Materialkurztext
- > Menge ist die bestellte Menge in VE oder EA
- > Nettowert VE ist der Preis per VE oder EA
- > Nettowert hier wird der Gesamtnettopreis dieser Position angezeigt

GELB hinterlegte Bestellung: (bereits geliefert bzw. abgeholt)

| 4 | Zurü                        | ck Det    | Image: Details zum Artikel Artikelinfo Mail senden Druckansicht       sine Details zur Position       hieferdatum     14.04.2014       addet details     Angelegt am     04.04.2014       addet details     Bezeichnung     Abholung       ampfanger     Eingegebenes Material     1054500     AE Kompaktschaltschrank RAL7035 Struktur       VE     1.000       ert VE     VE |            |               |             |        |             |            |                                                  |   |  |  |
|---|-----------------------------|-----------|----------------------------------------------------------------------------------------------------|------------|---------------|-------------|--------|-------------|------------|--------------------------------------------------|---|--|--|
|   | Allger                      | neine De  | etails zur Position                                                                                                    |            |               |             |        |             |            |                                                  |   |  |  |
|   | Wunschlieferdatum 14.04.201 |           |                                                                                                    |            | 4 Angelegt am |             |        |             | c          | 04.04.2014                                       |   |  |  |
|   | Liefe                       | rtermin   | in 14.04.2014                                                                                                    |            |               |             |        |             |            |                                                  |   |  |  |
|   | Route 30AH50                |           |                                                                                                    |            | Beze          | Bezeichnung |        |             | Abholung   |                                                  |   |  |  |
|   | Warenempfänger              |           |                                                                                                    |            |               |             |        |             |            |                                                  |   |  |  |
|   | Kund                        | enmater   | rialnummer                                                                                                    |            |               | Eing        | egeber | nes Materia | d <u>1</u> | 1054500 AE Kompaktschaltschrank RAL7035 Struktur |   |  |  |
|   | Meng                        | e VE      | naterialiummer Eingegebenes Material <u>1054500</u> AE Kompaktschaltschrank RAL7035 Struktur<br>// // // // // // // // // // // // //                                                                                                    |            |               |             |        |             |            |                                                  |   |  |  |
|   | Netto                       | towert VE |                                                                                                    |            |               |             |        |             |            |                                                  |   |  |  |
|   | Netto                       | Nettowert |                                                                                                    |            |               |             |        |             |            |                                                  |   |  |  |
|   | Folge                       | vertrieb  | sbeleg / Belegfluss                                                                                                    | 20305605   | 572 / 0000    | 020         |        |             |            |                                                  |   |  |  |
| Ĺ | Belegfluss                  |           |                                                                                                    |            |               |             |        |             |            |                                                  |   |  |  |
|   | Dok                         | ument     | Details zur Lieferung                                                                                                    |            |               |             |        |             |            |                                                  |   |  |  |
|   |                             | FoTyp     | Kurzbeschreibung                                                                                                    | Folgebeleg | Folgep        | Menge       | BME    | Ref. Wert   | Währg      | Angel.am                                         |   |  |  |
|   |                             | 8         | Transport                                                                                                    | 310157544  | 000001        | 0,000       |        | 0,00        |            | 04.04.2014                                       |   |  |  |
|   |                             | J         | Auslieferung                                                                                                    | 3030716118 | 000002        | 1,000       | EA     | 0,00        |            | 04.04.2014                                       |   |  |  |
|   |                             | R         | Warenbewegung                                                                                                    | 3034774818 | 000002        | 1,000       | EA     | 0,00        |            | 04.04.2014                                       |   |  |  |
|   |                             | М         | Rechnung                                                                                                    | 4030660820 | 000002        | 1,000       | EA     |             | EUR        | 05.04.2014                                       |   |  |  |
|   |                             |           |                                                                                                    |            |               |             |        |             |            |                                                  | - |  |  |

Aufgrund des bestehenden Belegflusses von Auslieferung und der Rechnung sehen Sie, dass die Bestellung bereits abgeholt worden ist, oder sich diese bereits zu Ihnen auf dem Weg befindet.

| D | Dokument Details zur Lieferung |              |         |            |        |       |     |           |       |            |  |  |  |
|---|--------------------------------|--------------|---------|------------|--------|-------|-----|-----------|-------|------------|--|--|--|
|   | FoT                            | yp Kurzbesch | reibung | Folgebeleg | Folgep | Menge | BME | Ref. Wert | Währg | Angel.am   |  |  |  |
|   | 8                              | Transport    |         | 310157544  | 000001 | 0,000 |     | 0,00      |       | 04.04.2014 |  |  |  |
|   | J                              | Auslieferur  | ng      | 3030716118 | 000002 | 1,000 | EA  | 0,00      |       | 04.04.2014 |  |  |  |
|   | R                              | Warenbew     | egung   | 3034774818 | 000002 | 1,000 | EA  | 0,00      |       | 04.04.2014 |  |  |  |
|   | M                              | Rechnung     |         | 4030660820 | 000002 | 1,000 | EA  |           | EUR   | 05.04.2014 |  |  |  |

Sobald die Zeile J/Auslieferung oder M/Rechnung ORANGE markiert ist, können Sie sich über den Button "**Dokument" den** Lieferschein oder die Rechnung ausdrucken.

#### Beschreibung und Funktion der Menü Buttons

Details anzeigen Mail senden Download Update Druckansicht

Details zum Artikel Hier gelangen Sie zur Produktinfo auf der Rittal Homepage vom bestellten Artikel. Oder in die Detailansicht der Auftragsposition

Artikelinfo Hier gelangen Sie zu der Verfügbarkeitsprüfung im SAP-Viewer

Download Die Liste kann ins Excel exportiert werden

Mail senden Wenn Sie Fragen bezüglich den von Ihnen gewünschten Positionen haben, sollten Sie diese Funktion verwenden. Im Feld "*Absender"* und "*Empfänger"* müssen Sie lediglich ihre Email-Adresse und die des Empfängers überprüfen.

Sie haben zusätzlich die Möglichkeit, eine Kopie dieser Email an Ihre eigene Email-Adresse zu senden.

**Druckansicht** Hier kann die Auftragsliste zur Position als PDF ausgedruckt werden.